# Access Points & WiFi

### Verbinding maken met Macbook - Certificaat opnieuw instellen Macbook

Deze instructie is voor het verwijderen van certificaten op een Apple Macbook. Gebruik deze instructie alleen als dit wordt aangegeven.

Binnen de sleutelhanger op uw Macbook dienen de onderstaande oude certificaten verwijderd te worden.

Certificaat **secureonline.nl** Certificaat **UBNT** 

Stap 1: Open Sleutelhangertoegang
Om uw Sleutelhanger te openen navigeer naar Programma's > Hulpprogramma's
> Sleutelhangertoegang.

#### Stap 2: Open Certificaten

Linksonder in het geopende venster selecteerd u **Certificaten.** Hier kunt u alle certificaten inzien en/of eventueel verwijderen. Voor het **verwijderen** van de Certificaten gebruikt u de 2 vinger klik (2 vingers tegelijk) op het betreffende certificaat en selecteert u **Verwijder**.

Te verwijderen certificaten: Certificaat **secureonline.nl** Certificaat **UBNT** 

**Stap 3. Verbind opnieuw met het WiFi netwerk** Selecteer de betreffende **WiFi-Naam**. Vul hier de **gebruikersnaam** en **wachtwoord**. Klik op **Verbind**.

#### Stap 4. Vertrouw de Licentie

Vertrouw het Certificaat door rechtsboven het woord Vertrouw te selecteren.

Pagina 1 / 2 © 2024 Business-ISP <support@business-isp.nl> | 20-05-2024 23:29 URL: https://faq.business-isp.nl/index.php?action=faq&cat=106&id=418&artlang=nl

## **Access Points & WiFi**

Unieke FAQ ID: #1417 Auteur: Helpdesk Laatst bijgewerkt:2020-12-08 11:27

> Pagina 2 / 2 © 2024 Business-ISP <support@business-isp.nl> | 20-05-2024 23:29 URL: https://faq.business-isp.nl/index.php?action=faq&cat=106&id=418&artlang=nl